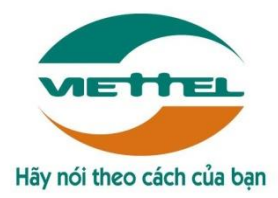

CÔNG TY VIỄN THÔNG VIETTEL

# HỆ THỐNG QUẢN LÝ PHÂN PHỐI CHO KHÁCH HÀNG ĐẠI TRÀ (DMS.Lite)

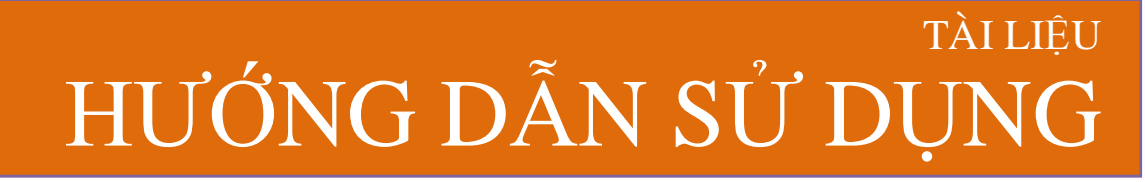

Mã hiệu dự án: GPDN\_VA\_160501\_DMS.Lite Mã hiệu tài liệu: HDSD\_GPDN\_VA\_160501\_DMS.Lite\_Web

Đà Nẵng, tháng 1 năm 2018

Tài liệu hướng dẫn sử dụng Ứng dụng DMS Lite trên nền tảng web

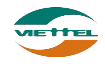

# BẢNG GHI NHẬN THAY ĐỔI

\*A – Tạo mới, M – Sửa đổi, D – Xóa bỏ

| Ngày thay đổi | Vị trí thay<br>đổi | A*<br>M, D | Nguồn<br>gốc | Phiên<br>bản cũ | Mô tả<br>thay đổi | Phiên<br>bản mới |
|---------------|--------------------|------------|--------------|-----------------|-------------------|------------------|
| 06/06/2014    | Toàn bộ            | Α          | N/A          | N/A             | Tạo mới           | V1.0             |
| 17/01/2018    | Toàn bộ            | Μ          |              | V1.0            | Sửa đổi           | V2.0             |

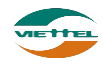

Ngày 17/01/2018

# TRANG KÝ

Người lập: Trần Thị Huyền Trang

Nhân viên kiểm thử

Người xem xét:

Ngày

Người phê duyệt:

Ngày

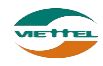

# MỤC LỤC

| I. GIỚI THIỆU                        | 5  |
|--------------------------------------|----|
| 1. Mục đích và ý nghĩa của tài liệu  | 5  |
| 2. Phạm vi tài liệu                  | 5  |
| 3. Các thuật ngữ và từ viết tắt      | 5  |
| 4. Cấu trúc Tài liệu                 | 5  |
| II. TỔNG QUAN VỀ SẢN PHẨM            | 6  |
| 1. Tổng quan về sản phẩm             | 6  |
| 2. Đầu mối hỗ trợ, hướng dẫn sử dụng | 6  |
| III. GIỚI THIỆU CÁC CHỨC NĂNG        | 7  |
| 1. Module Kho                        | 7  |
| 2. Module Báo cáo                    | 7  |
| IV. HƯỚNG DẪN SỬ DỤNG CÁC CHỨC NĂNG  | 7  |
| 1. Chức năng chung                   | 7  |
| 1.1. Đăng nhập                       | 7  |
| 1.2. Chuyển đổi ngôn ngữ             | 8  |
| 1.3. Đổi mật khẩu                    | 8  |
| 1.4. Quên mật khẩu                   | 9  |
| 2. Chức năng hệ thống                | 9  |
| 2.1. Kho                             | 9  |
| 2.5.1. Xuất nhập kho công ty         | 10 |
| 2.5.2. Quản lý giao dịch kho công ty | 11 |
| 2.5.3. Xem thông tin tồn kho         | 12 |
| 2.8.1. Báo cáo kho                   | 13 |
| 2.8.2. Báo cáo công nợ               | 14 |

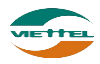

## I. GIỚI THIỆU

#### 1. Mục đích và ý nghĩa của tài liệu

- Tài liệu này nhằm mục đích hướng dẫn người dùng Kế toán công ty chi tiết từng bước sử dụng các chức năng hệ thống quản lý bán hàng.

## 2. Phạm vi tài liệu

- Tài liệu này áp dụng cho hệ thống Quản lý bán hàng web sử dụng gói dịch vụ Nâng cao với các chức năng sau đây:
  - Kho
  - Báo cáo
  - Tài liệu này phục vụ các đối tượng sau:
    - Kế toán công ty

## 3. Các thuật ngữ và từ viết tắt

| Thuật ngữ | Định nghĩa            | Ghi chú |
|-----------|-----------------------|---------|
| Admin     | Admin HO              |         |
| GSBH      | Giám sát bán hàng     |         |
| NVBH      | Nhân viên bán hàng    |         |
| KTCT      | Kế toán công ty       |         |
| KTNPP     | Kế toán nhà phân phối |         |

## 4. Cấu trúc Tài liệu

Tài liệu này gồm 3 phần và được bố trí như sau:

- Phần 1: Giới thiệu về tài liệu.
- Phần 2: Tổng quan về sản phẩm
- Phần 3: Giới thiệu các chức năng trên web của hệ thống Quản lý bán hàng
- Phần 4: Hướng dẫn sử dụng chi tiết các chức năng trên web của hệ thống Quản lý bán hàng.

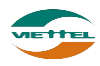

## II. TỔNG QUAN VỀ SẢN PHẨM

## 1. Tổng quan về sản phẩm

Hệ thống này giúp Công ty có thể:

- Giám sát lộ trình: Định vị vị trí nhân viên mọi lúc. Giám sát lộ trình bán hàng của nhân viên
- Quản lý bán hàng: Quản lý nhân viên bán hàng chặt chẽ, quản lý và chăm sóc khách hàng hiệu quả, quản lý sản phẩm không giới hạn
- Báo cáo điều hành: Cung cấp các mẫu báo cáo về giám sát phục vụ cho việc theo dõi và đánh giá năng lực và nỗ lực làm việc thực tế của nhân viên
- Bám sát thị trường: Cập nhật thông tin tức thời, Nhận phản ánh từ khách hàng một cách nhanh chóng

## 2. Đầu mối hỗ trợ, hướng dẫn sử dụng

Trong quá trình thực hiện, các vấn đề về thao tác liên quan đến sản phẩm/ứng dụng, người dùng liên hệ đến đầu mối sau:

- Trung tâm CSKH Viettel
- Điện thoại: **18008000 (nhánh 1)**
- Email: <u>vtt\_cskhdn@viettel.com.vn</u>

Tuy nhiên, trong một vài trường hợp, DMS.LITE có thể từ chối hỗ trợ với các lỗi liên quan thiết bị của khách hàng như không thể kết nối Internet, máy in không thể in hoặc bị lệch...

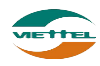

## III. GIỚI THIỆU CÁC CHỨC NĂNG

#### 1. Module Kho

| STT | Chức năng                        | Mô tả                                                                                                    |
|-----|----------------------------------|----------------------------------------------------------------------------------------------------|
| 1   | Nhập xuất kho công ty            | Điều chỉnh kho lại cho cân bằng giữa số lượng thực tế<br>và số lượng trên hệ thống                                          |
| 2   | Quản lý giao dịch kho<br>công ty | Xuất hàng cho nhân viên Vansale đi bán hàng theo<br>tuyến<br>Nhập kho hàng dư của nhân viên Vansale sau khi đi bán<br>hàng. |
| 3   | Xem thông tin tồn kho            | Cho phép nhập lại tồn kho cho tất cả sản phẩm tại NPP.                                                                      |

#### 2. Module Báo cáo

| STT | Chức năng       | Mô tả                                                   |
|-----|-----------------|---------------------------------------------------------|
| 1   | Báo cáo kho     | Xem báo cáo tồn kho                                     |
| 2   | Báo cáo công nợ | Xem báo cáo tình hình công nợ và thanh toán của công ty |

## IV.HƯỚNG DẪN SỬ DỤNG CÁC CHỨC NĂNG

#### 1. Chức năng chung

#### 1.1. Đăng nhập

a. Mục đích, ý nghĩa:

Login hệ thống với tài khoản kế toán công ty (do admin hệ thống cung cấp tài khoản). Chọn nhóm giám sát nếu giám sát phụ trách nhiều nhóm.

b. Các bước thực hiện

Bước 1: Vào đường link https://lite.dmsone.vn

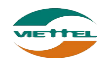

| Đăng nhập     |                | *                    |
|---------------|----------------|----------------------|
| Tên đăng nhập | Tên đăng nhập  |                      |
| Mật khẩu      | ******         |                      |
|               | Đổi mật khẩu   | Liên hệ đổi mật khẩu |
|               | Đă             | ng nhập              |
|               | Quên mật khẩu? |                      |
|               |                |                      |

Hình 1: Màn hình Đăng nhập

Bước 2: Nhập Tên đăng nhập, Mật khẩu đã được cung cấp

Bước 3: Chọn nút Đăng nhập để đăng nhập vào hệ thống

#### 1.2. Chuyển đổi ngôn ngữ

a. Mục đích, ý nghĩa:

Cho phép sử dụng hệ thống với ngôn ngữ tiếng Anh hoặc tiếng Việt

b. Các bước thực hiện

**Bước 1**: Tại màn hình Đăng nhập, nhấn vào biểu tượng *t*ể dùng hệ thống với ngôn ngữ tiếng Việt

Hoặc: Nhấn vào biểu tượng 📕 để dùng hệ thống với ngôn ngữ tiếng Anh

#### 1.3. Đổi mật khẩu

a. Mục đích, ý nghĩa:

Sau khi được hệ thống cấp mật khẩu mặc định, người dùng cần thay đổi mật khẩu để đảm bảo thông tin tài khoản công ty sẽ tiếp tục được bảo mật khỏi bị xâm nhập và mạo danh.

b. Các bước thực hiện

Bước 1: Vào màn hình Đăng nhập → Chọn Đổi mật khẩu

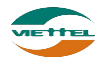

Trang

| Thay đổi mật    | t khẩu                                    |
|-----------------|-------------------------------------------|
| Tên đăng nhập   | Tên đăng nhập                             |
| Mật khẩu cũ     | Nhấn vào khi nhập<br>đầy đủ thông tin hợp |
| Mật khẩu mới    | lệ để đổi mật khẩu                        |
| Gõ lại mật khẩu | ****                                      |
| Mã bào vệ       | 3333200 :                                 |
|                 | Đối mật khẩu                              |
|                 |                                           |

Hình 2: Màn hình Thay đổi mật khẩu

**Bước 2**: Điền thông tin Tên đăng nhập, Mật khẩu, Mật khẩu mới và Gõ lại mật khẩu mới để đổi mật khẩu. Sau khi đổi mật khẩu, tiến hành login lại để kiểm tra chắc chắn mật khẩu đã đổi đúng.

## 1.4. Quên mật khẩu

a. Mục đích, ý nghĩa:

Cho phép người dùng nhận lại mật khẩu mới khi quên mật khẩu đã đăng nhập trước đó.

b. Các bước thực hiện

# **Bước 1**: Vào màn hình Đăng nhập → Chọn Quên mật khẩu

| RESET MẬT KHẨU              |       |        |    |  |  |
|-----------------------------|-------|--------|----|--|--|
| Mã đăng nhập<br>Mã kiểm tra |       | 779874 | \$ |  |  |
|                             | Reset | Bó qua |    |  |  |

Hình 3: Màn hình Thay đổi mật khẩu

Bước 2: Điền thông tin Tên đăng nhập, Mã kiểm tra.

**Bước 3**: Nhấn nút Reset. Sau khi nhấn nút Reset, chương trình sẽ gửi tin nhắn mật khẩu mới vào số điện thoại đã nhập khi đăng ký tài khoản.

# 2. Chức năng hệ thống

## 2.1. Kho

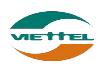

## 2.5.1. Xuất nhập kho công ty

#### 2.5.2.1. Xuất nhập kho công ty trực tiếp

- *a. Mục đích, ý nghĩa:* Nhập hoặc xuất sản phẩm ở kho công ty
- b. Các bước thực hiện

**Bước 1**: Sau khi đăng nhập với quyền KTCT của đơn vị, chọn menu Kho  $\rightarrow$  Xuất nhập kho công ty

| Kho Nh<br>THÔNG T | hập xuất k<br>IN CHUNG | ho côr                 | ig ty                          | 1. Chọ           | n Loại  | ]                    |    |                |                        |      |                      |            |             |            |
|-------------------|------------------------|------------------------|--------------------------------|------------------|---------|----------------------|----|----------------|------------------------|------|----------------------|------------|-------------|------------|
|                   | Loại *<br>Ghi chú      | Nhập<br>Nhập<br>Xuất k | kho côn<br>kho côn<br>tho công | a ty 🗸 🗸         | Mã giao | dich * NKCT_24011810 | 15 | Ngày thực hiện | 24/01/2018             |      |                      | 3. Nhi     | ip Số lượng |            |
| THÔNG T           | IN SẢN PH              | IÅМ                    |                                |                  |         |                      |    |                |                        |      |                      | <u>/</u> ۲ |             |            |
| STT               | Mã sản                 | phẩm (                 | F9)                            |                  |         | Tên sản phấm         |    |                | Tồn kho thực tế (Thùng | ′Lẻ) | Giá                  | Số lượng   | Thành tiền  |            |
|                   | -                      | _                      | -                              |                  |         |                      |    |                |                        | 0/0  |                      |            |             | 0          |
|                   |                        | 1                      | 1                              | rồng cộng        |         |                      |    |                |                        |      |                      | 0          |             | 0          |
|                   |                        | 2                      | . Nhấr                         | F9 chọn sản phẩm |         |                      |    | Luru           | 4. Nhấn Lưu            |      |                      |            |             |            |
|                   |                        | C                      |                                |                  | ,       |                      |    |                |                        | 3    | Ł Tài file mẫu excel |            | N           | ập từ file |

Hình 4: Màn hình Nhập xuất kho công ty

Bước 2: Chọn loại nhập kho hay xuất kho

**Bước 3**: Nhấn vào trường Mã sản phẩm → Nhấn F9 → Chọn sản phẩm. Người dùng có thể nhấn F9 tại mã sản phẩm để nhập số lượng nhập/ xuất cho nhiều sản phẩm cùng lúc. Hoặc tại danh sách sản phẩm nhấn Enter để thêm dòng bản ghi sản phẩm tiếp theo

| тн  | ÔNG TIN SẢN PHẨM |                        | 1. Từm kiếm sản<br>phẩm<br>2. Nhập Số lượng |                               |                        |  |  |
|-----|------------------|------------------------|---------------------------------------------|-------------------------------|------------------------|--|--|
|     | Sàn phẩm         | Tìm kiếm               |                                             |                               |                        |  |  |
| STT | Mã sản phẩm      | Tên sản phẩm           | 1                                           | Tổn kho thực tế<br>(Thùng/Lẻ) | Số lượng               |  |  |
| 1   | HAT              | Hạt dưa loại 1         |                                             | 212/5                         |                        |  |  |
| 2   | HAT2             | Hạt điều               |                                             | 51/1                          |                        |  |  |
| 3   | HAT3             | Hạt dẻ                 |                                             | 92/5                          |                        |  |  |
| 10  | Trang 1          | của 1 🕨 🕅 🔿            |                                             | 2                             | Kem 1 đến 3 của 3 dòng |  |  |
|     |                  | Chọn Đ<br>3. Nhấn Chọn | óng                                         |                               |                        |  |  |

Hình 5: Màn hình Thông tin sản phẩm

Bước 4: Nhập số lượng cần nhập/ xuấtBước 5: Nhấn Lưu để lưu dữ liệu đã nhập

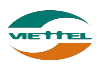

## 2.5.2.2. Xuất nhập kho công ty bằng file

a. Mục đích, ý nghĩa:

Khi số lượng sản phẩm nhập/ xuất vào công ty nhiều người dùng có thể dùng chức năng nhập/ xuất kho công ty bằng file để giảm thời gian nhập tay.

b. Các bước thực hiện

**Bước 1**: Sau khi đăng nhập với quyền KTCT của đơn vị, chọn menu Kho  $\rightarrow$  Xuất nhập kho công ty Tài mẫu file excel để tải file excel mẫu

Bước 3: Nhập thông tin sản phẩm, số lượng vào file

|   | А           | В                    |
|---|-------------|----------------------|
| 1 | MÃ SẢN PHẨM | SỐ LƯỢNG (ĐƠN VỊ LĖ) |
| 2 |             |                      |
| 3 |             |                      |
| 4 |             |                      |

Bước 4: Nhấn vào

Bước 5: Nhấn vào Nhập từ file để nhập dữ liệu từ file vào hệ thống.

**Bước 6**: Nhấn vào nút Đồng ý tại cửa sổ xác nhận để đẩy dữ liệu vào hệ thống. **Lưu ý**: Chương trình sẽ hiển thị thông báo số bản ghi nhập từ file thành công hoặc thất bai. Nhập thành công 1 dòng, thất bại 1 dòng. Xem chi tiết lỗi

**Bước 7**: Nếu có dòng thất bại, nhấn vào link Xem chi tiết lỗi để tải file lỗi chi tiết, sau đó sửa dữ liệu hợp lệ và thực hiện lại từ bước 4 đến 6 để nhập dữ liệu.

## 2.5.2. Quản lý giao dịch kho công ty

a. Mục đích, ý nghĩa:

Xem lại lịch sử những giao dịch tác động tới kho công ty

b. Các bước thực hiện

**Bước 1**: Sau khi đăng nhập với quyền KTCT của đơn vị, chọn menu Kho  $\rightarrow$  Quản lý giao dịch kho công ty

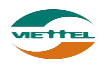

| Kho Quản lý g  | Kho Quản lý giao dịch kho công ty |                     |                       |                 |                 |          |       |             |             |  |
|----------------|-----------------------------------|---------------------|-----------------------|-----------------|-----------------|----------|-------|-------------|-------------|--|
| THÔNG TIN CHU  | NG                                |                     |                       |                 |                 |          |       |             |             |  |
| Τù             | ngày * 01/01/2018                 |                     | Đến ngày * 24/01/2018 |                 |                 |          |       |             |             |  |
|                | LoạiTất cả                        | •                   |                       |                 |                 |          |       |             |             |  |
|                |                                   |                     | Tim                   | ı kiếm          |                 |          |       |             |             |  |
|                |                                   |                     |                       |                 |                 |          |       |             |             |  |
| ute oui sinu   |                                   |                     |                       |                 |                 |          |       |             |             |  |
| KET QUA TIM KI | EM                                |                     |                       |                 |                 |          |       |             |             |  |
| STT Mã giao    | dịch Loại giao                    | dịch Ngày thực hiện | Kho xuất              |                 | Kho nhập        | Số lượng | (Lẻ)  | Tổng tiền   | Chi tiết    |  |
| 1 NKCT_230     | 118145 Nhập kho công ty           | 23/01/2018 14:42:12 |                       | ADVA18          | 3158 - Kho      |          | 900   | 270,000,000 |             |  |
| 2 NKCT_230     | 118144 Nhập kho công ty           | 23/01/2018 14:41:48 |                       | ADVA18158 - Kho |                 |          | 400   | 80,000,000  |             |  |
| 3 NKCT_230     | 118143 Nhập kho công ty           | 23/01/2018 14:41:27 |                       | ADVA18          | 3158 - Kho      |          | 2,000 | 200,000,000 |             |  |
| 4 NKCT_200     | 11889 Nhập kho công ty            | 20/01/2018 14:34:19 |                       | ADVA18          | ADVA18158 - Kho |          | 20    | 2,000,000   |             |  |
| 5 NKCT_200     | 11888 Nhập kho công ty            | 20/01/2018 14:32:56 |                       | ADVA18          | 3158 - Kho      |          | 333   | 67,800,000  |             |  |
| 10 <b>•</b> H  | Trang 1 của 1                     | M Ó                 |                       |                 |                 |          |       | Xem 1 đến 5 | của 5 dòng  |  |
| TUÂNO TU 000   |                                   | T 000110115         |                       |                 |                 |          |       |             |             |  |
| THONG TIN CHI  | TIET GIAO DỊCH KHO - NKC          | 1_230118145         |                       |                 |                 |          |       |             |             |  |
|                | an sin at in                      | The sheat in        | cá kurana             | Our stat        | 04              |          |       | Think site  |             |  |
| 511            | wa san pnam                       | Ten san pham        | so lượng              | Quy cach        | Gia             |          |       | rnann uen   |             |  |
| 1 HAT3         |                                   | Hạt dẻ              | 81/9                  | 11              |                 | 300,000  |       | 2           | 270,000,000 |  |
| 10 <b>•</b> N  | Trang 1 của 1                     | M O                 |                       |                 |                 |          |       | Xem 1 đến 1 | của 1 dòng  |  |
|                |                                   |                     |                       |                 |                 |          |       |             |             |  |

In phiếu

Hình 6: Màn hình Nhập xuất kho công ty

**Bước 2**: Nhập Từ ngày Đến ngày  $\rightarrow$  Nhấn nút Tìm kiếm để hiển thị những giao dịch nằm trong khoảng thời giand đã nhập

**Bước 3**: Nhấn vào biểu tượng 📰 để hiển thị Thông tin chi tiết giao dịch kho **Bước 4**: Nhấn vào nút In phiếu để in chi tiết giao dịch

#### 2.5.3. Xem thông tin tồn kho

a. Mục đích, ý nghĩa:

Xem số lượng tồn kho và thiết lập cảnh báo tồn cho các sản phẩm

b. Các bước thực hiện

**Bước 1**: Sau khi đăng nhập với quyền KTCT của đơn vị, chọn menu Kho  $\rightarrow$  Xem thông tin tồn kho

| Kho Xem thông tin tồn kho 1. Nhập thông tin tìm kiểm |              |         |                |             |                |          |                |                 |                                            |                              |                                       |
|------------------------------------------------------|--------------|---------|----------------|-------------|----------------|----------|----------------|-----------------|--------------------------------------------|------------------------------|---------------------------------------|
| THÔNG TIN TÍM KIẾM                                   |              |         |                |             |                |          |                |                 |                                            |                              |                                       |
|                                                      | Sản phẩm     |         |                | Nhãn hiệu   | Chọn nhãn hiệu | *        | Ngành hàng     | Chọn ngành hàng | •                                          |                              | · · · · · · · · · · · · · · · · · · · |
|                                                      | Kho          | ADVA181 | 158- Kho 🔻     |             |                |          |                |                 |                                            | Nh<br>thi                    | iăn vào đây đề<br>ất lận cành báo     |
|                                                      |              |         |                | 2. Chọn kho |                | Tìm kiếm | 3. Nhấn Tìm ki | iếm             |                                            | tồn                          | cho sản phẩm                          |
| DANH S                                               | ÁCH SẢN PHẨN | 1       |                |             |                |          |                |                 |                                            |                              |                                       |
| STT                                                  | Mã sản pi    | nắm     | Tên sản p      | bhẩm        | Đơn vị tính    | Quy cách | Ngành hàng     | Nhãn hiệu       | Tồn kho                                    | Số lượng lẻ                  | Cảnh báo tồn                          |
| 1                                                    | HAT          |         | Hạt dựa loại 1 |             | Kg/Kg          | 10       |                |                 | 212/5                                      | 2125                         | o 🍌                                   |
| 2                                                    | HAT2         |         | Hạt điều       |             | Kg/Kg          | 10       |                |                 | 51/1                                       | 511                          | 0 💉                                   |
| 3                                                    | HAT3         |         | Hạt dẻ         |             | Kg/Kg          | 11       |                |                 | 92/5                                       | 1017                         | 0 💉                                   |
| 10 ▼                                                 | I I Tra      | ing 1 o | của 1 🕨 🕨 Ö    |             |                |          |                |                 | Nhấn vào đ<br>xuất danh sá<br>phẩm tồn kho | ây để<br>ch sản<br>o ra file | 1 đến 3 của 3 dòng<br>Xuất ra File    |

## Hình 7: Màn hình Xem thông tin tồn kho

Bước 2: Nhập thông tin tìm kiếm sản phẩm muốn xem tồn kho

Bước 3: Chọn kho → Nhấn tìm kiếm

**Bước 4:** Nhấn vào biểu tượng 🖍 để thiết lập cảnh báo tồn cho sản phẩm

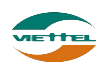

Trang

| ĐẠT NGƯỜNG C    | ÁNH BÁO        | × |
|-----------------|----------------|---|
| Mã sản phẩm     | HAT            |   |
| Tên sản phẩm    | Hạt dưa loại 1 |   |
| Ngưỡng cành báo | 0              |   |
|                 | Lưu Đóng       |   |
|                 |                |   |
|                 |                |   |

**Bước 5:** Nhập Ngưỡng cảnh báo → Nhấn Lưu để lưu cảnh báo

**Bước 6**: Nhấn nút Xuất ra file để danh sách số lượng tồn kho của mỗi sản phẩm ra file

#### 2.2. Báo cáo

#### 2.8.1. Báo cáo kho

## 2.8.4.1. Xuất nhập tồn

a. Mục đích, ý nghĩa:

Xem báo cáo xuất nhập tồn kho công ty. Mục đích để theo dõi những tác động làm thay đổi tồn kho trong một khoảng thời gian cụ thể.

b. Các bước thực hiện

**Bước 1**: Sau khi đăng nhập với quyền KTCT của đơn vị, chọn menu Báo cáo  $\rightarrow$  Báo cáo kho  $\rightarrow$  Xuất nhập tồn

**Bước 2**: Chọn Kho, nhập Từ ngày, Đến ngày và các thông tin cần thiết khác **Bước 3**: Nhấn nút Xuất Excel để xem báo cáo

| 3.1 XUẤT NHẬP TỎN |            |           |              |   |  |
|-------------------|------------|-----------|--------------|---|--|
| Kho*              | Tất cả     | Mẫu       | Mẫu tông hợp | • |  |
| Từ ngày*          | 29/01/2018 | Đến ngày* | 29/01/2018   |   |  |
|                   |            |           | Xuất Excel   |   |  |

Hình 8: Màn hình Báo cáo Xuất nhập tồn

## 2.8.4.2. Xuất nhập tồn chi tiết

a. Mục đích, ý nghĩa:

Xem báo cáo chi tiết xuất nhập tồn kho công ty. Mục đích để theo dõi những tác động cụ thể lên một mặt hàng nào đó làm thay đổi tồn kho trong một khoảng thời gian cụ thể.

b. Các bước thực hiện

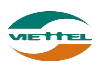

Bước 1: Sau khi đăng nhập với quyền KTCT của đơn vị, chọn menu Báo cáo → Báo cáo kho → Xuất nhập tồn chi tiết
Bước 2: Chọn Kho, nhập Từ ngày, Đến ngày
Bước 3: Nhấn nút Xuất Excel để xem báo cáo

| 3.2 XUẤT NHẬP TÒN | СНІ ТІЕ́Т            |           |            |   |
|-------------------|----------------------|-----------|------------|---|
| Kho*<br>Từ ngày*  | Tất cả<br>29/01/2018 | Đến ngày* | 29/01/2018 | Ī |
|                   |                      |           | Xuất Excel |   |

Hình 9: Màn hình Báo cáo Xuất nhập tồn chi tiết

## 2.8.4.3. Tồn kho điểm lẻ

a. Mục đích, ý nghĩa:

Cho phép xem tồn kho (số lượng lẻ + số lượng trong mỗi thùng) của từng sản phẩm của khách hàng

b. Các bước thực hiện

**Bước 1**: Sau khi đăng nhập với quyền KTCT của đơn vị, chọn menu Báo cáo  $\rightarrow$  Báo cáo kho  $\rightarrow$  Tồn kho điểm lẻ

**Bước 2**: Chọn Kho, nhập Từ ngày, Đến ngày

Bước 3: Nhấn nút Xuất Excel để xem báo cáo

| 3.3 TÒN KHO ĐIỂM LI | Ė          |               |            |  |
|---------------------|------------|---------------|------------|--|
| GSBH                | Chọn GSBH  | NVBH          | Chọn NVBH  |  |
| Từ ngày*            | 29/01/2018 | <br>Đến ngày* | 29/01/2018 |  |
|                     |            | I             | Xuất Excel |  |

Hình 10: Màn hình Báo cáo Tồn kho điểm lẻ

#### 2.8.2. Báo cáo công nợ

#### 2.8.5.1. Tỷ lệ công nợ doanh thu

*a.* Mục đích, ý nghĩa: Xem tỷ lệ công nợ doanh thu của công ty *b.* Các bước thực hiện

**Bước 1**: Sau khi đăng nhập với quyền KTCT của đơn vị, chọn menu Báo cáo  $\rightarrow$  Báo cáo công nợ  $\rightarrow$  Tỷ lệ công nợ doanh thu

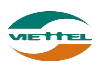

15

**Bước 2**: Chọn Kho, nhập Từ ngày, Đến ngày và các thông tin cần thiết khác **Bước 3**: Nhấn nút Xuất Excel để xem báo cáo

| 4.4 TỶ LỆ CÔNG NỢ I | DOANH THU               |                                     |
|---------------------|-------------------------|-------------------------------------|
| Khách hàng          | Chọn khách hàng         | NVBHChọn NVBH                       |
| Ngày*               | 01/01/2016 - 29/01/2018 | Hạn mức(Nợ/Doanh thu)% Từ 1 đến 100 |
|                     |                         | Xuất Excel                          |

Hình 11: Màn hình Báo cáo Tỷ lệ công nợ doanh thu

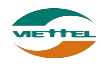